Okta Mobile App er en APP som viser og gir tilgang til bl.a. lønnsslipper, kurs og intranettet.

For å laste ned appen, gå til App Store, søk frem "Okta Mobile". Last ned (hent).

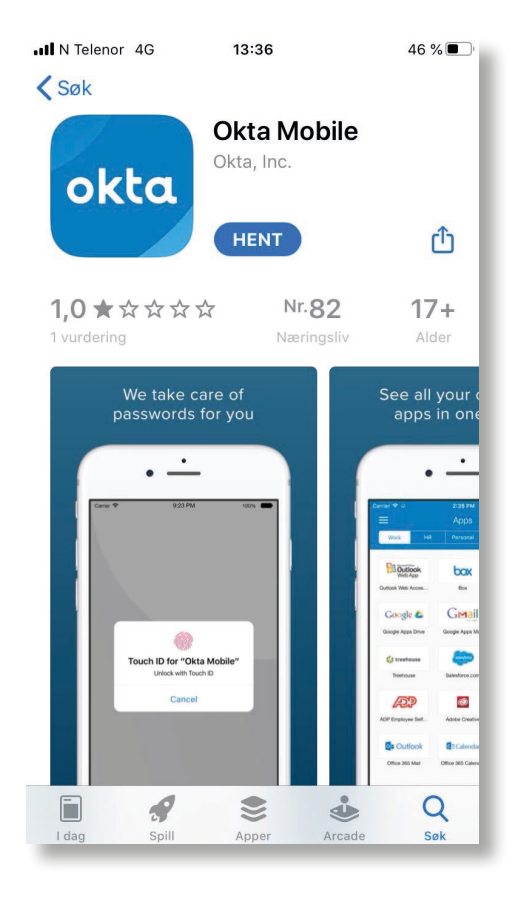

3. Skriv inn Site Name: nano.ngdata.no

Skriv inn ditt brukernavn og passordet du lagde da du aktiverte din NANO-konto. Trykk på "Sign in".

| ◀ App Store 📲 奈 | 13:39   | <b>2</b> 33 % 🔳 |
|-----------------|---------|-----------------|
|                 | nano    |                 |
| nano.ngdata.no  |         |                 |
| Username        |         |                 |
| Password        |         |                 |
|                 |         |                 |
|                 | Sign In |                 |
|                 |         |                 |
|                 |         |                 |
|                 |         |                 |

## 2. Åpne Okta Mobile.

| 13:50<br>◀ Søk                           |                   |                | .ul ? 🗖 |
|------------------------------------------|-------------------|----------------|---------|
|                                          |                   |                |         |
|                                          |                   |                |         |
|                                          |                   | <b>.</b>       |         |
|                                          | OK                |                |         |
| Enter                                    | r your organizati | on name to sig | n in:   |
| , I.I.I.I.I.I.I.I.I.I.I.I.I.I.I.I.I.I.I. | nups.//yoursiter  | iane.okta.com  |         |
|                                          |                   |                |         |
| Site Name                                |                   |                |         |
| Username                                 |                   |                |         |
| Password                                 |                   |                |         |
| 1 doomond                                |                   |                |         |
|                                          |                   |                |         |
|                                          |                   |                |         |
|                                          | <u>Sign</u>       | In             |         |
|                                          |                   |                |         |
|                                          |                   |                |         |

Her får du beskjed om å lage en 4-sifret pin.
Tast inn valgt pinkode og trykk på ikonet for å bekrefte.

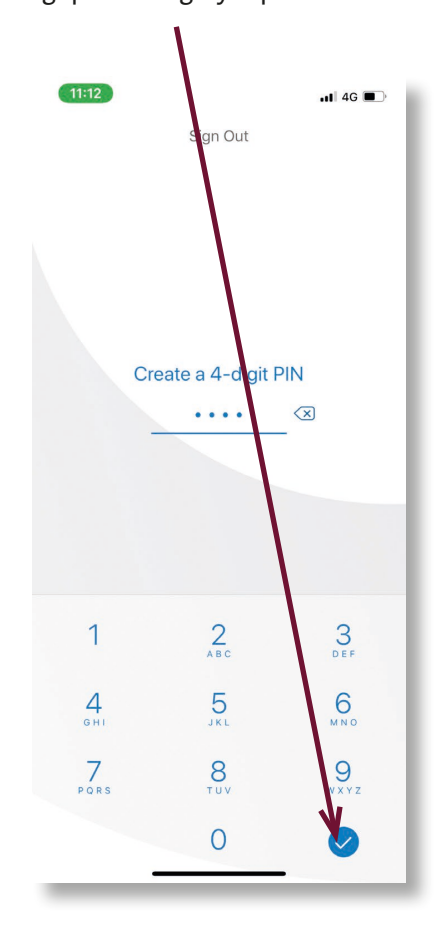

ASKO Side 2 av 2

Noen telefoner gir deg muligheten til å velge touchID eller faceID som innloggingsmetode.

6. Her har du tilgang til dine applikasjoner.

F.eks. Intranettet, MinSide og "SAP Successfactors".

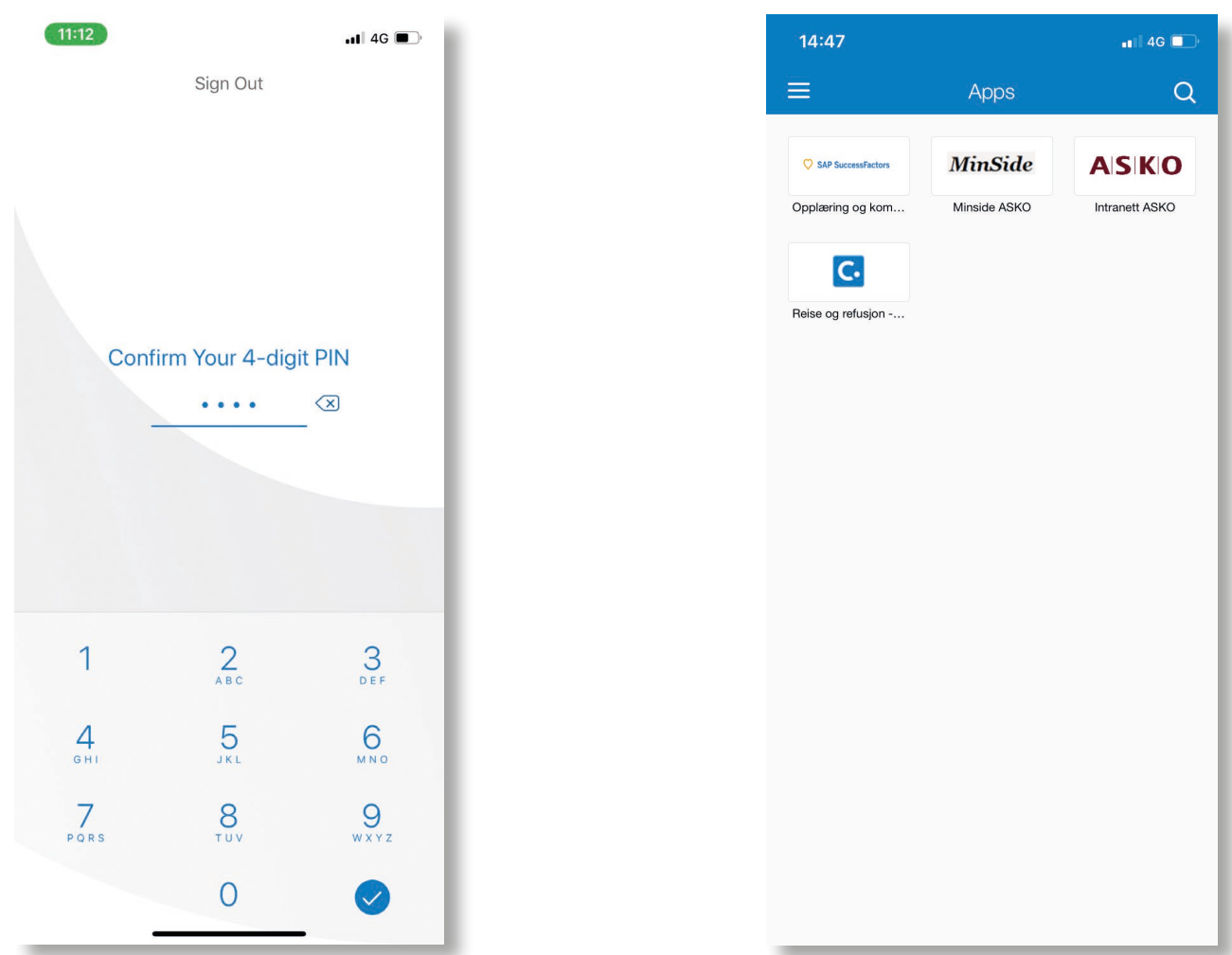

**7.** Her ser du noen eksempler.

På intranettet finner du bl.a. nyheter og varsler, arrangementer, ledige stillinger, organisasjonskart, håndbøker og ansattfordeler. Trykker du på verktøy-ikonet kommer du bl.a. til "Min Side" hvor du har tilgang til f.eks. dine lønnsslipper og persondata.

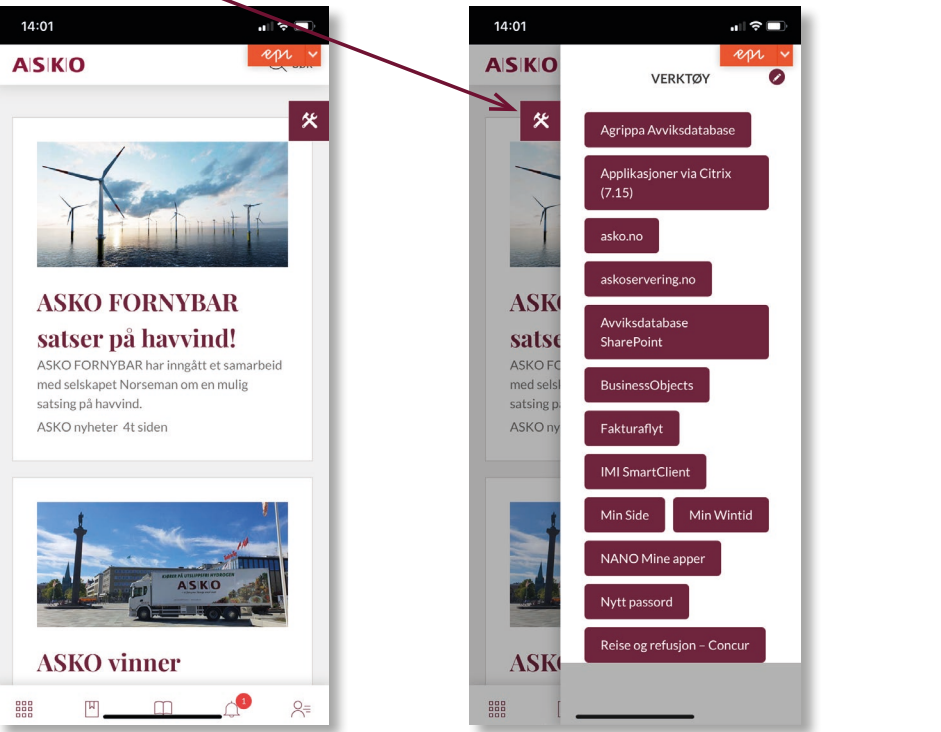

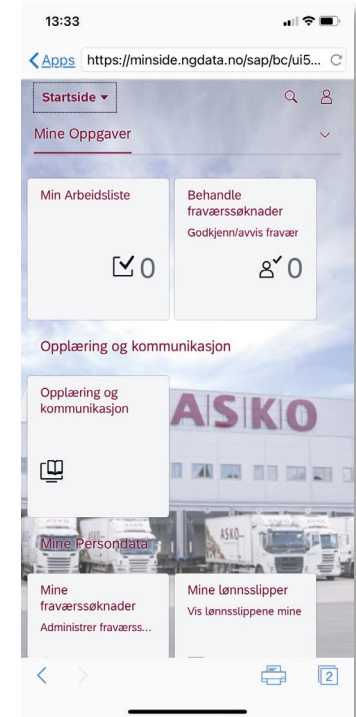